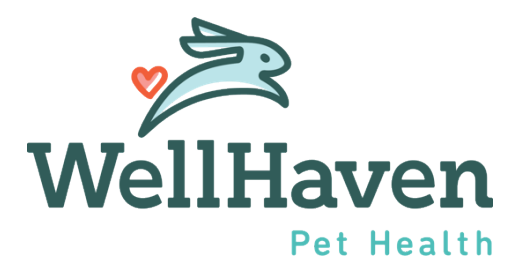

# Clear Company – Background Check - Status

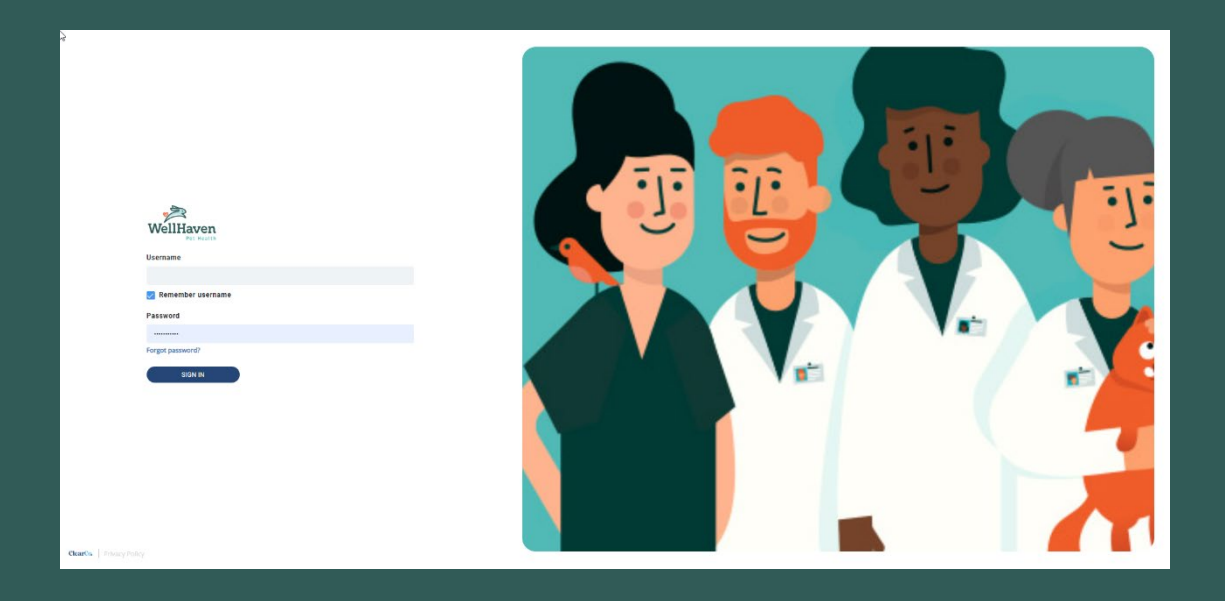

## **Background Check – Instruction Guide**

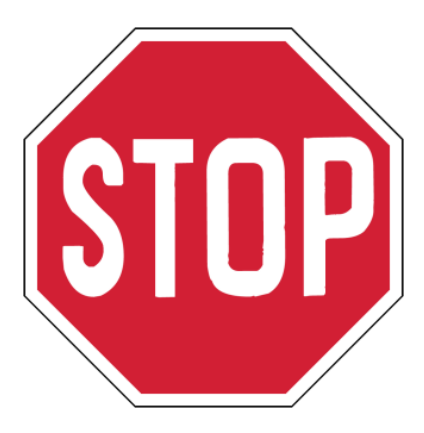

# Background Check email will be sent **AUTOMATICALLY** to your Candidate once they have <u>accepted and signed</u> their Offer Letter

Step 1: To review the Candidate's Background Check Status, the first step is to Select Tools and Recruiting

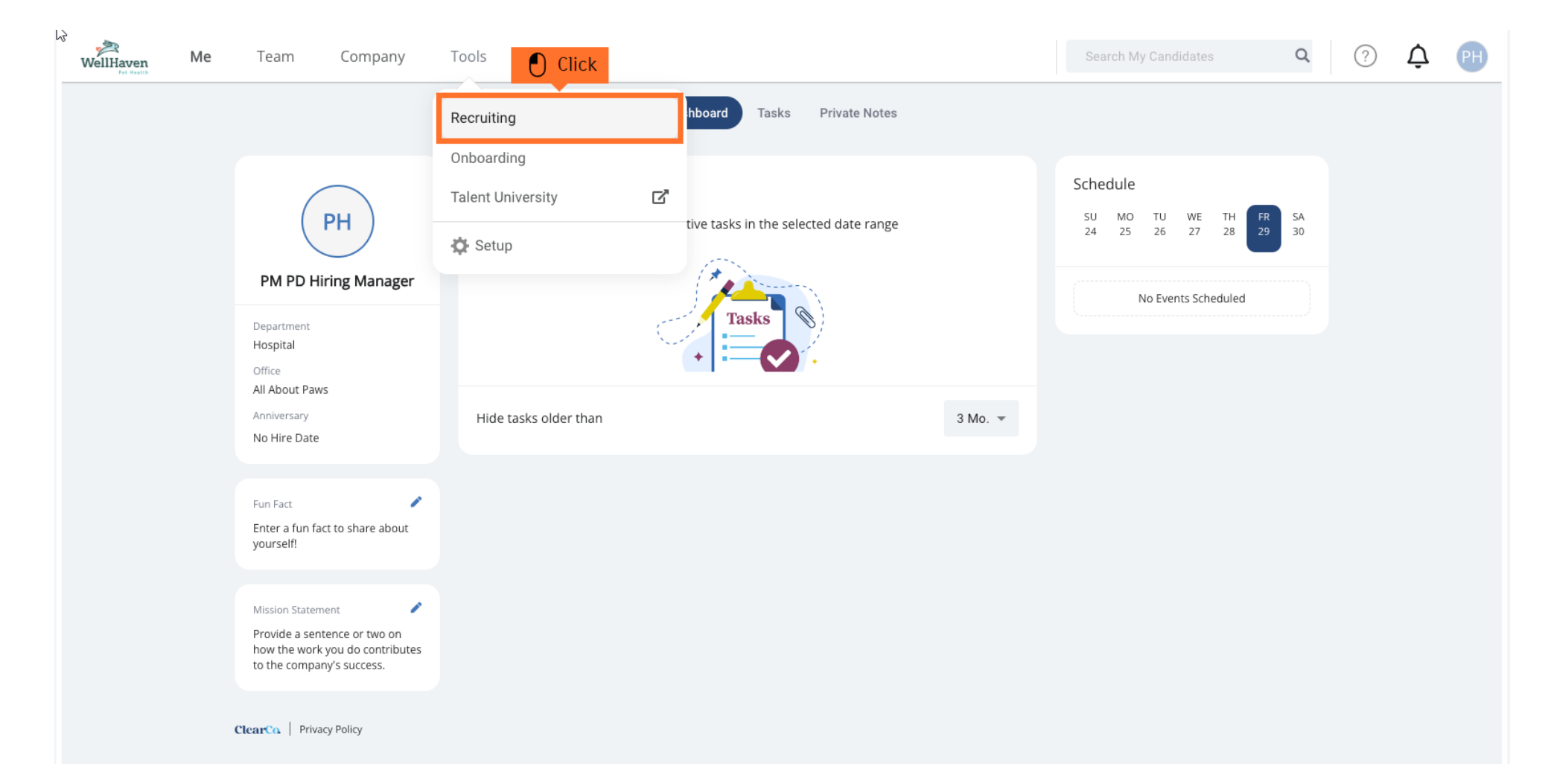

#### Step 2: Click on the Requisition you are managing

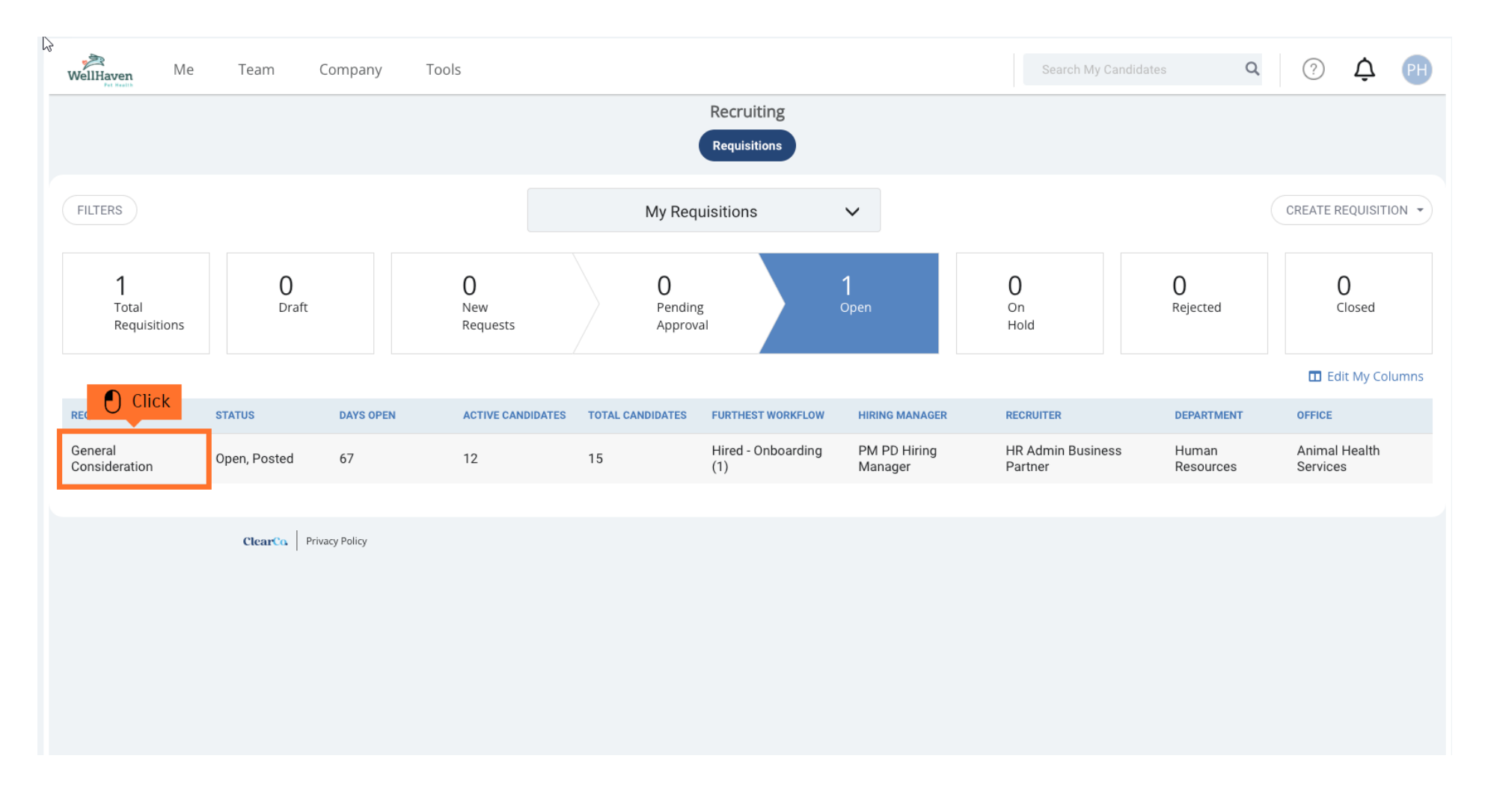

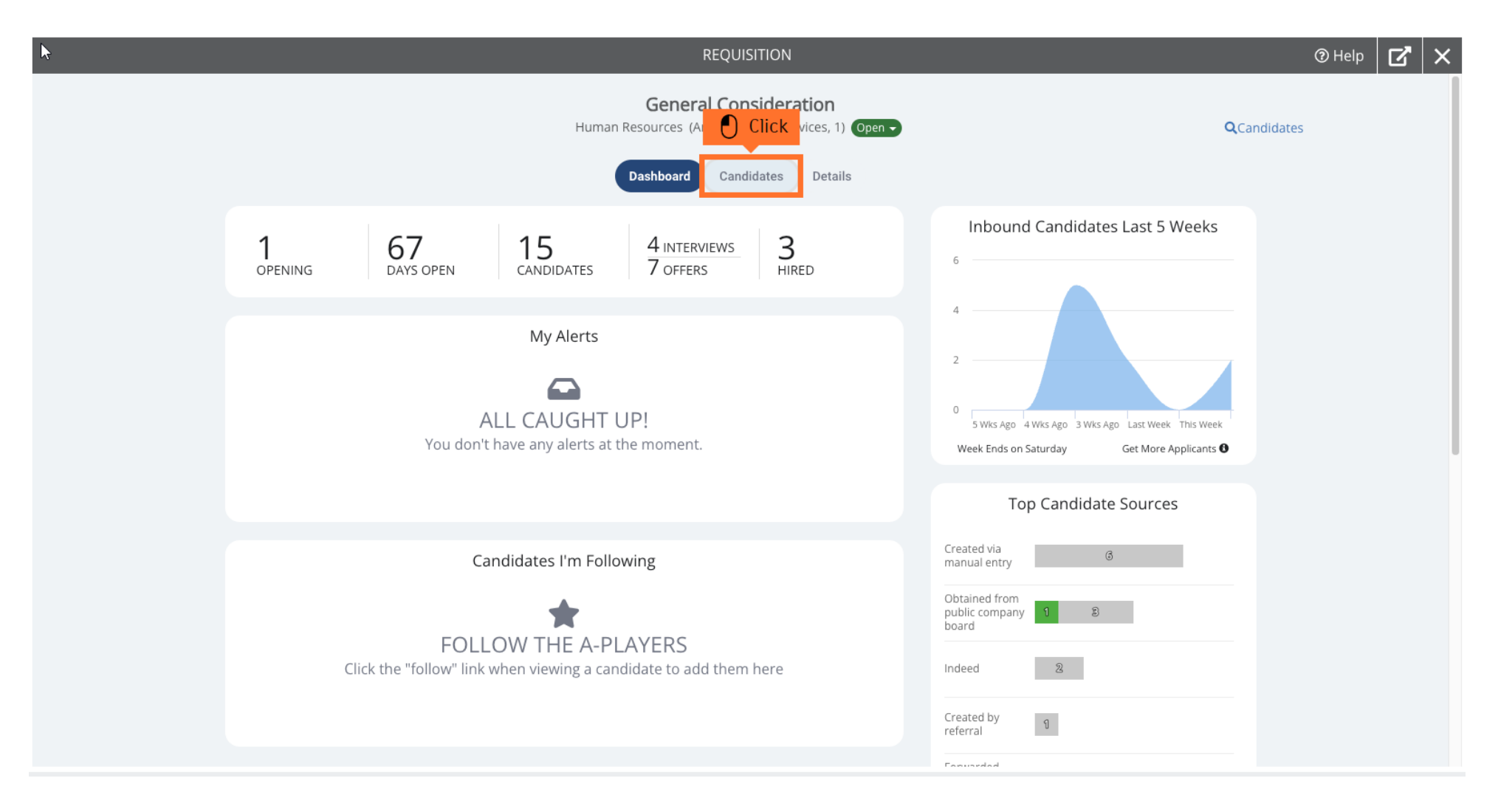

Step 3: To find the candidate you're checking their Background Check Status, click on Candidates

### Step 4: Toggle to your Candidate List and Select Offer to show a list of all Candidates who have had an offer extended

Select the Candidate that you'd like to check their Background Check Status.

| k              |                        |                   |         |                |                                    | REQUISITION                                                               |        |                       |                  |            |                   | ③ Help             |
|----------------|------------------------|-------------------|---------|----------------|------------------------------------|---------------------------------------------------------------------------|--------|-----------------------|------------------|------------|-------------------|--------------------|
|                |                        |                   |         |                | Gen<br>Human Resources<br>Dashboar | eral Consideration<br>(Animal Health Services, 1)<br>d Candidates Details | open • |                       |                  |            |                   | QCandidates        |
|                | 15<br>Total Applicants | 1<br>New App      | licants | 1<br>Screening |                                    | 5<br>Interviewing                                                         |        | 5<br><sub>Offer</sub> |                  | 3<br>Hired |                   | 0<br>Dispositioned |
| Bulk Actions 🕶 |                        |                   |         |                |                                    |                                                                           |        |                       |                  |            |                   | ADD CANDIDATES -   |
|                | GRADE                  | CANDIDATE         | NOTICE  |                | HIRING                             | STAGE                                                                     |        |                       | HIRING MANAGER   |            | LAST ACTION       | *                  |
|                | 0                      | BS Britney Spears |         |                | Backg                              | round Check - Pending                                                     |        |                       | PM PD Hiring Man | ager       | Sep 21st, 2023 (1 | 13 days ago)       |
|                | 0                      | SS Sally Sue      |         |                | Backg                              | round Check                                                               |        |                       | PM PD Hiring Man | ager       | Sep 12th, 2023 (2 | 22 days ago)       |
|                | 0                      | JP Joe Pepitone   |         |                | Offer                              | Accepted                                                                  |        |                       | PM PD Hiring Man | ager       | Sep 8th, 2023 (a  | month ago)         |
|                | 0                      | JD Jane Doe       |         |                | Offer                              | Sent                                                                      |        |                       | PM PD Hiring Man | ager       | Sep 8th, 2023 (a  | month ago)         |
|                | Ø                      | Jimmy McTester    |         |                | Offer <i>i</i>                     | Accepted                                                                  |        |                       | PM PD Hiring Man | ager       | Sep 8th, 2023 (a  | month ago)         |

#### Step 5: Within the Profile tab you will find the Background Checks by Clear Company section

This is an example of "Pending" status:

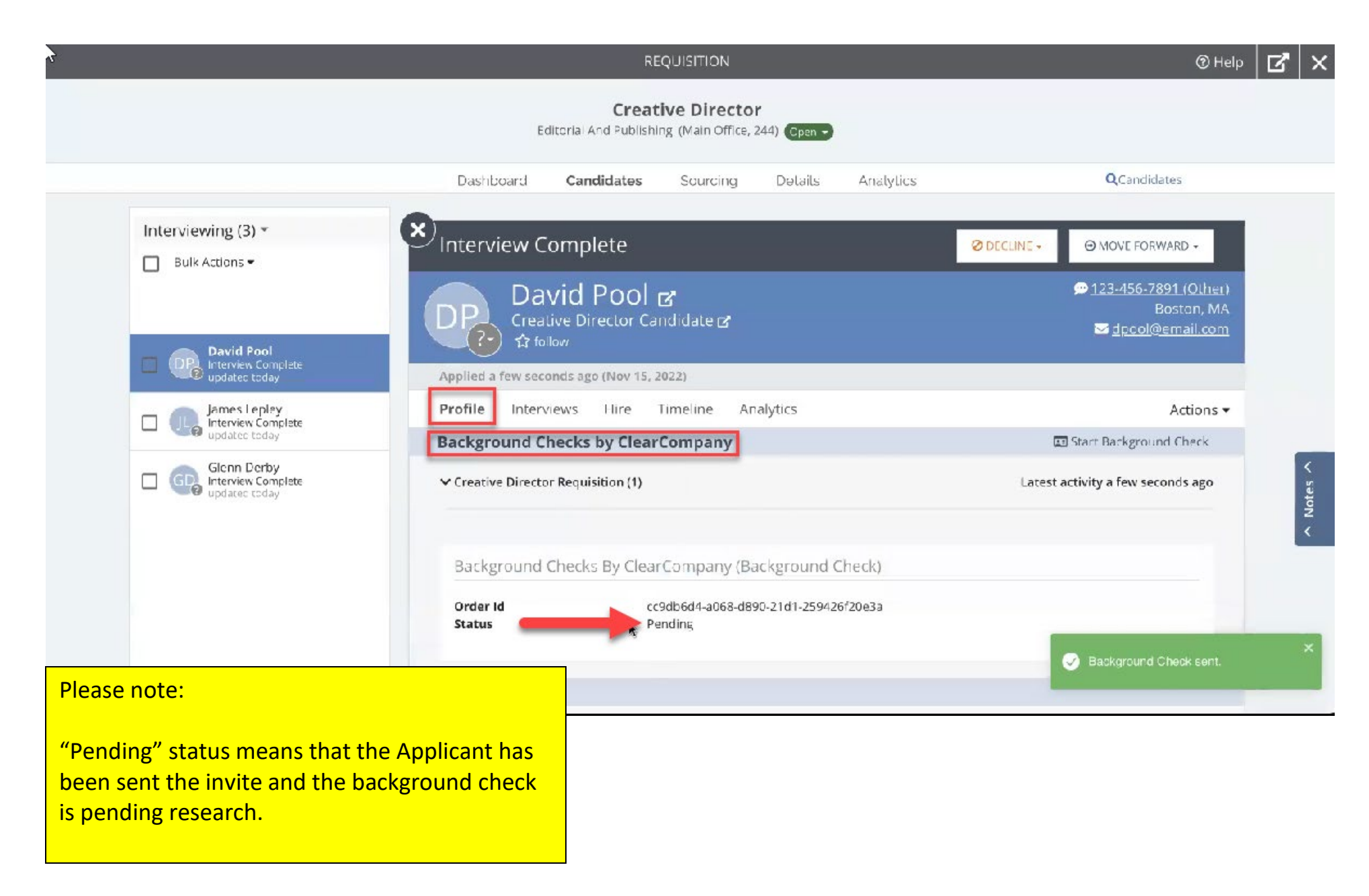

### This is an example of a "Completed" Status – This is the same as "Cleared/Passed" and ready to move on to next steps

|                                                                          | REQUISITION                                                                                                    | ⑦ Help                      | R. X      |
|--------------------------------------------------------------------------|----------------------------------------------------------------------------------------------------|-----------------------------|-----------|
| Screening (1) *                                                          | BG Check Sent                                                                                                    | ⊘ DECLINE →                 |           |
| BG Check Sent<br>updated 13 days ago                                     | ?•       ☆ follow         Applied 15 days ago (Oct 31, 2022)         Profile       Interviews         Hire       Timeline         Analytics         Background Checks by ClearCompany | Actions -                   |           |
|                                                                          | ✓ Designer Requisition (1) Background Checks By ClearCompany (Background Check)                                                                                                    | Latest activity 15 days ago |           |
|                                                                          | Order Id<br>Status<br>Date Completed<br>Latest Events                                                                                                    | View ull Report >           | 🔺 Notes 🔨 |
| ttps://allclearscreening.instascreen.net/editor/viewReport.taz?file=1023 | Nov 2 Oct 31 Oct 31<br>New Workflow New Workflow Created via manual entry                                                                                                    |                             |           |

#### This is an example of a "Failed" Status

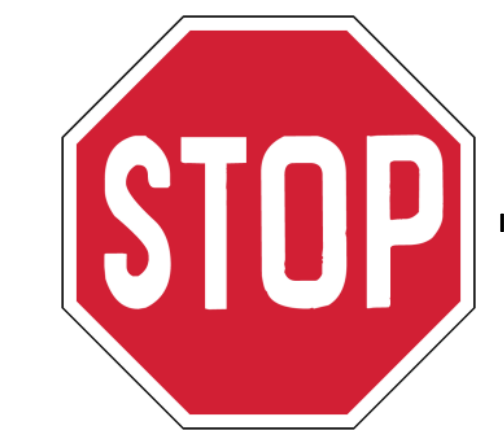

If this status occurs, please reach out to HR at HR@WellHaven.com

|                                                    | REQUISITION                                                                                                    | () Help                                                                              |  |  |
|----------------------------------------------------|----------------------------------------------------------------------------------------------------|--------------------------------------------------------------------------------------|--|--|
|                                                    | Creative Director<br>Editorial And Publishing (Main Office, 244) Cpen -                                                                                                    |                                                                                      |  |  |
|                                                    | Dashboard <b>Candidates</b> Sourcing Details Analytics                                                                                                    | QCandidates                                                                          |  |  |
| Interviewing (3) *                                 | × Interview Complete                                                                                                    |                                                                                      |  |  |
| Bulk Actions -                                     | DP David Pool g<br>Creative Director Candidate g                                                                                                    | <u>© 123-456-7891 (Olher)</u><br>Bostan, MA<br><mark>⊠ <u>dpcol@email.com</u></mark> |  |  |
| David Pool<br>Interview Complete<br>updatec today  | Applied a few seconds ago (Nov 15, 2022)                                                                                                    |                                                                                      |  |  |
| James Lepley                                       | Profile Interviews Hire Timeline Analytics                                                                                                    | Actions 🕶                                                                            |  |  |
| updatec today                                      | Background Checks by ClearCompany                                                                                                    | Start Background Check                                                               |  |  |
| Glenn Derby<br>Interview Complete<br>updatec today | ✓ Creative Director Requisition (1) Background Checks By ClearCompany (Background Check) Order Id 1a80c7df-9317-566b-33c4-cf1a71e5e3f9 Status Needs Review View Full Report > Date Completed 2023-10-13 Flags Flags | Latest activity a few seconds ago                                                    |  |  |
| _                                                  | Result<br>-<br>Latest Events                                                                                                    | Sackground Check sent.                                                               |  |  |